Pokud máte zájem dozvědět se něco o vámi zvoleném oboru a jeho školních i mimoškolních aktivitách, klikněte na odkaz příslušného oboru např.

## HOTELNICTVÍ A TURISMUS

- 2. Vyskočí vám následující okno, které se Vás ptá, jakým způsobem se k Teams chcete připojit. Nelekněte se a postupujte následovně:
  - a) Nejdříve odklikněte dotaz: "Spustit aplikaci Microsoft Teams?" Dejte "Zrušit"
- b) A potom klikněte na "Continue on this browser" (Pokračuj v tomto prohlížeči)

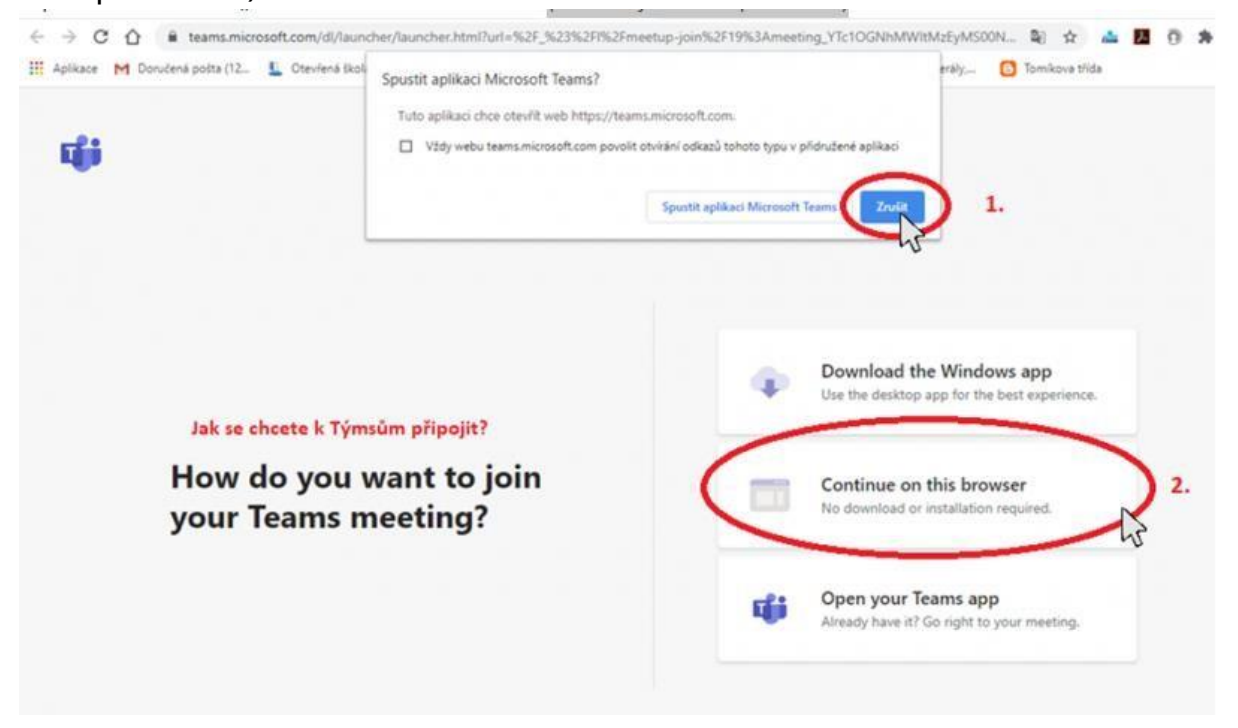

3. V dalším kroku se vás může prohlížeč zeptat, zda povolíte aplikaci Teams používat vaši webkameru (záleží na tom, zda jste na notebooku a máte web kameru nebo na pevném počítači a jste bez webkamery) – Rozhodnutí je zcela na Vás, když dáte "Povolit" školy vás uvidí, když ne, tak školy uvidí pouze vaše jméno.

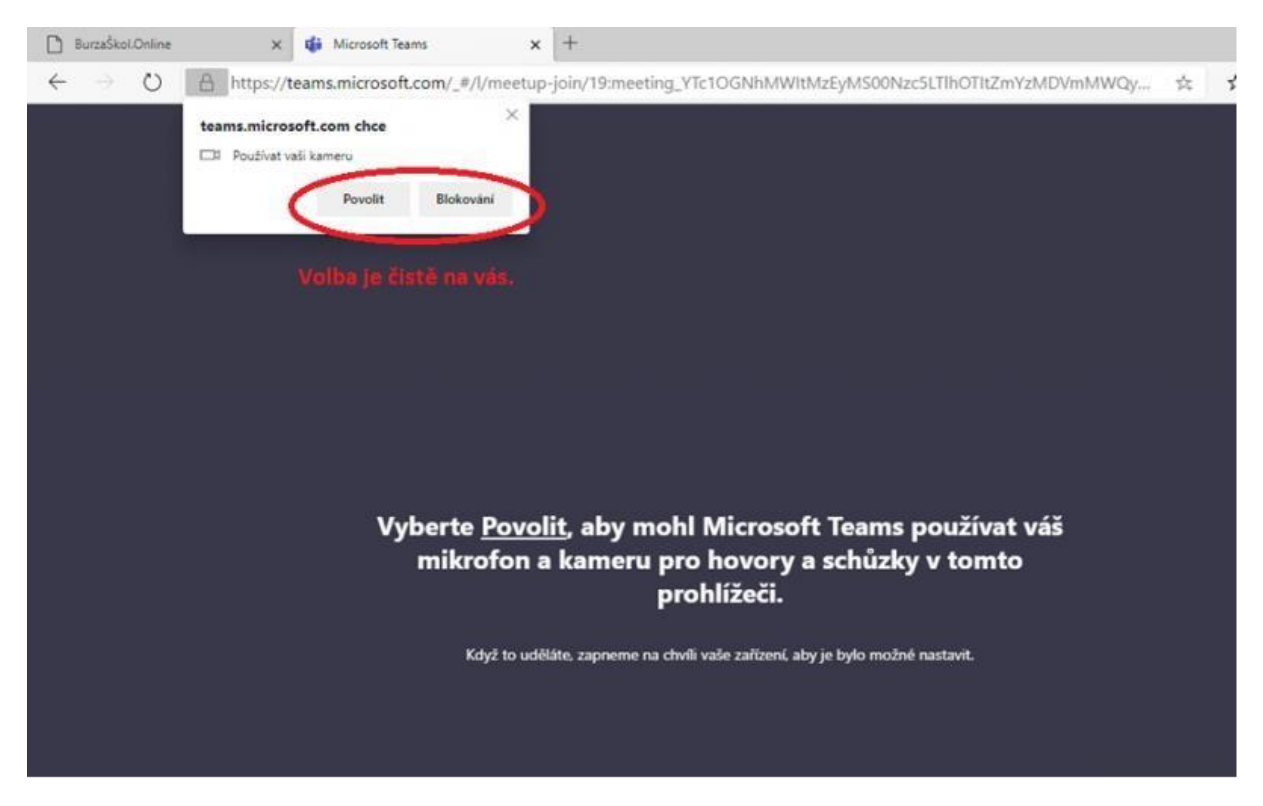

V následujícím dialogu budou Teams chtít, abyste zadali vaše jméno.
A potom už stačí kliknout na tlačítko "*Připojit se"*

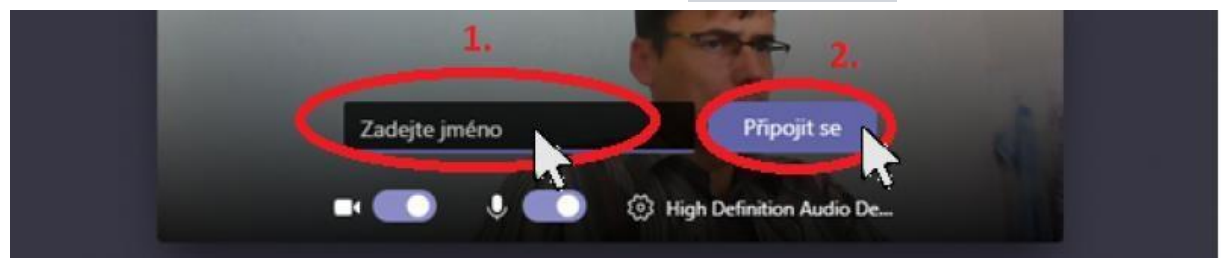

Pokud máte doma pevný počítač bez mikrofonu, je možné se připojit i přes mobilní telefon – ten má mikrofon a budete pak moci s garanty oboru přímo mluvit. Je potřeba si ale předem nainstalovat aplikaci **Microsoft Teams.** 

Většina žáků 9. tříd má aplikaci už nainstalovanou, a pokud ne, tak to hravě zvládne.

Přejeme hodně zdaru při konverzaci.